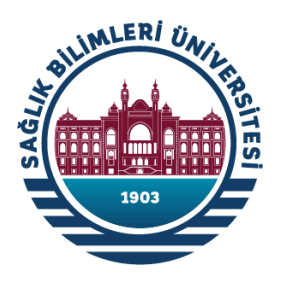

Vetis Veritabanı Erişim ve İstatistik Sistemi

# SAĞLIK BİLİMLERİ ÜNİVERSİTESİ İÇİN VERİTABANI ERİŞİM VE İSTATİSTİK SİSTEMİ (VETİS) ERİŞİM VE KULLANIM REHBERİ

# İçindekiler

| 1) Veritabanı Erişim ve İstatistik Sistemi (VETİS) Hakkında                   | 1             |
|-------------------------------------------------------------------------------|---------------|
| 1.1) Veritabanı Erişim ve İstatistik Sistemi (VETİS) Nedir ve Ne İşe Yarar?   | 1             |
| 1.2) VETİS Vasıtasıyla Elektronik Kaynaklardan Yararlanmak için Ne Yapmalıyım | ו <b>:?</b> 1 |
| 2) VETİS'e Erişim                                                             | 1             |
| 3) VETİS'e Üye Olma                                                           | 2             |
| 4) VETİS'te Şifre Hatırlatma İşlemi                                           | 6             |
| 5) VETİS'teki Veri Tabanları / Elektronik Kaynaklar İçinde Gezinti            | 8             |
| 6) VETİS Hakkında Sıkça Sorulan Sorular                                       | 9             |

# 1) Veritabanı Erişim ve İstatistik Sistemi (VETİS) Hakkında

#### 1.1) Veritabanı Erişim ve İstatistik Sistemi (VETİS) Nedir ve Ne İşe Yarar?

Sağlık Bilimleri Üniversitesi Kütüphane ve Dokümantasyon Daire Başkanlığı, Üniversitemizin erişimine açık veri tabanları / elektronik kaynakların Üniversite mensuplarımızca kullanılabilmesi için "Veritabanı Erişim ve İstatistik Sistemi (VETİS)" adlı bir sistemi kullanmaktadır.

VETİS, Üniversite mensuplarımızın kampüs dışında (kampüs ağından farklı bir ağda) olsalar bile Üniversitemiz veri tabanlarına / elektronik kaynaklarına erişimlerini sağlayan bir sistemdir. Bunu "proxy" adı verilen ve üniversite ağı dışından gerçekleştirilen bağlantıları üniversite ağı gibi gösteren bir yolla sağlamaktadır.

#### 1.2) VETİS Vasıtasıyla Elektronik Kaynaklardan Yararlanmak için Ne Yapmalıyım?

VETİS, Üniversitemiz mensuplarının kampüs dışı erişim ihtiyacını giderme amaçlı bir sistem olduğundan VETİS vasıtasıyla veri tabanlarımızdan / elektronik kaynaklarımızdan yararlanılabilmesi için öncelikle "@sbu.edu.tr" veya "@ogrenci.sbu.edu.tr" şeklinde biten kurumsal bir e-posta adresi edinilmelidir. Henüz kurumsal e-posta adresi sahibi olmayan mensuplarımız Bilgi İşlem Daire Başkanlığımızla iletişime geçerek kendilerine bir kurumsal e-posta adresi temin etmelidirler.

**Not:** VETİS, yalnızca Üniversite mensuplarımıza hizmet veren bir sistem olduğundan Üniversitemizle ilişiğini kesen kullanıcılarımızın VETİS üyelikleri pasif hâle gelecektir.

### 2) VETİS'e Erişim

VETİS'e erişimin en kolay yolu arama motoruna (Google, Yandex vs.) "SBÜ E -Kütüphane" yazdıktan sonra en üstteki "Sağlık Bilimleri Üniversitesi" yazan sonuca tıklamak ve açılan sayfada "Yeni Uzaktan Erişim (Vetis BT)" yazan butona tıklamaktır. Öte yandan şu linke tıklanarak da kolayca VETİS'e ulaşılabilir: https://kutuphane.sbu.edu.tr/vetisbt

# 3) VETİS'e Üye Olma

VETİS'in web sayfasına girildikten sonra yeni üyelik gerçekleştirme işlemi adım adım şu şekildedir:

**1. adım)** VETİS ana sayfasında yer alan mor renkli "Sisteme giriş yap" butonuna tıklayın (Resim 1).

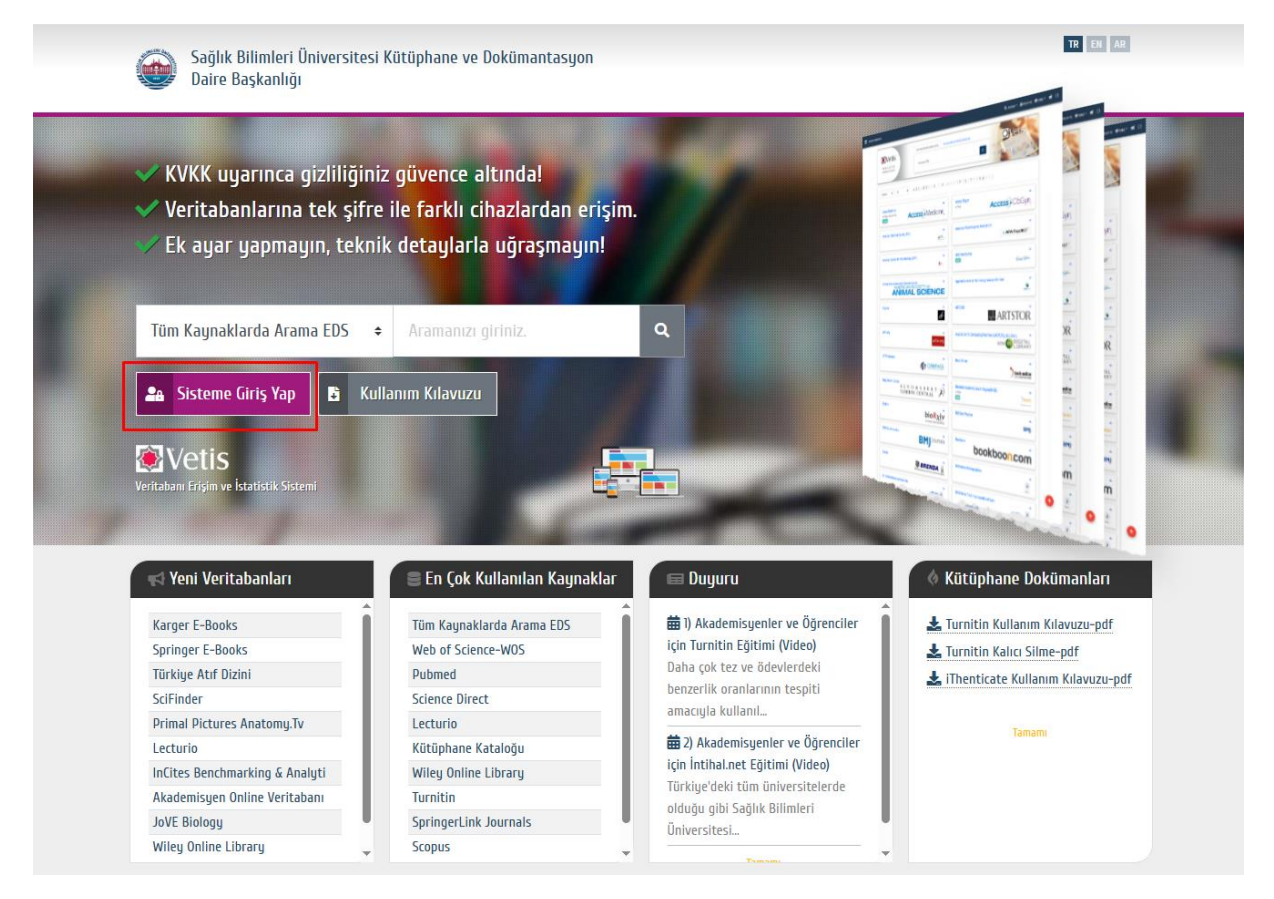

Resim 1

**2. adım)** "Kayıt ol" sekmesine geçip istenilen bilgiler girilmeli, üyelik sözleşmesi onaylanmalı ve sol alttaki "Kayıt ol" butonuna tıklanmalıdır (Resim 2).

| SİSTEME GİRİŞ YAP          | P / KAYIT OL          |                       | ×                   |
|----------------------------|-----------------------|-----------------------|---------------------|
| 🔒 Sisteme Giriş Ya         | p 💄+ Kayıt Ol         |                       |                     |
| Ad                         |                       | Soyad                 |                     |
| Ahmet                      |                       | Yılmaz                |                     |
| TC Kimlik No               | Cinsiyet              | Ülke                  | Cep Telefonu        |
| 12345678910                | Erkek 🗸               | Türkiye 🗸             | 5996999999          |
| E-posta ( Kurumsal e-Posta | a adresi olmalıdır. ) | Statü                 | Kütüphane           |
| ahmet.yilmaz@sbu.e         | edu.tr                | Akademik Perso 🗸 🗸    | Hamidiye Tıp Küt 🗢  |
| Kod                        | Kodu Yazınız          |                       |                     |
| 410635 C                   | 410635                |                       |                     |
|                            |                       |                       |                     |
| Kayıt Ol İptal             |                       | Oyelik Sözleşmesi oku | udum ve onaylıyorum |

Resim 2

**3. adım)** Kayıt formu doldurulduktan sonra kurumsal e-posta adresine gönderilen aktivasyon bağlantısına tıklanmalıdır (Resim 3).

**Not:** Bu ileti genellikle e-posta gelen kutunuzda gözükür fakat gözükmemesi durumunda lütfen "Gereksiz e-posta" klasörünüzü de kontrol edin.

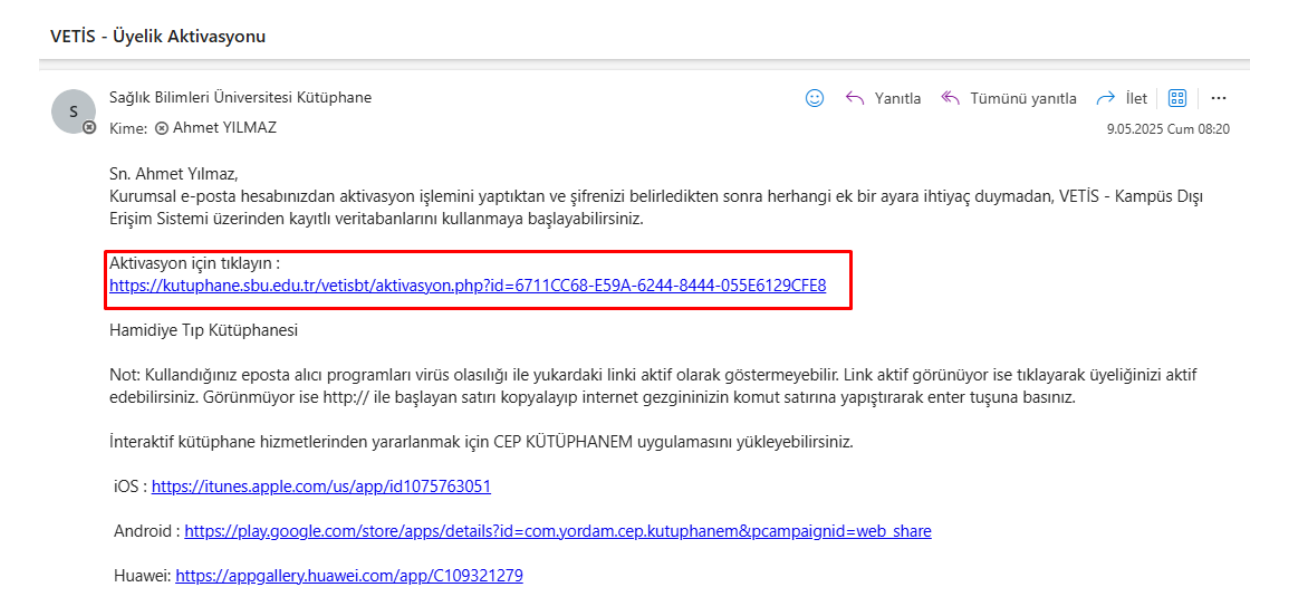

**Resim 3** 

**4. adım)** Aktivasyon bağlantısına tıkladıktan sonra açılan sayfada "Devam et" butonuna tıklanması sonrasında bir VETİS şifresi belirlenmelidir (Resim 4).

*Not:* VETİS şifresi belirlenirken hem sayı hem büyük harf hem küçük harf hem de özel bir sembol (+ , - , \* gibi) kullanılmalı; şifre en az 8, en fazla 20 haneli olmalıdır.

| Sağlık Bilimleri Üniversitesi Kütüphane<br>Daire Başkanlığı | ve Dokümantasyon                  |                                                              | TR EN AR |
|-------------------------------------------------------------|-----------------------------------|--------------------------------------------------------------|----------|
|                                                             | Şifre Sıfırlama<br>Yeni Şifre<br> | <ul> <li>☑</li> <li>ertsindeki</li> <li>20 haneli</li> </ul> |          |

Resim 4

**5. adım)** Aktivasyon bağlantısı üzerinden VETİS şifrenizi de belirledikten sonra VETİS'e üyeliğinizi gerçekleştirmiş olacaksınız. Bundan sonra T.C. kimlik numaranız ve belirlediğiniz şifreyle VETİS'e giriş yapabileceksiniz.

### 4) VETİS'te Şifre Hatırlatma İşlemi

Daha önce kullandığınız VETİS şifrenizi unuttuysanız nasıl yeni bir şifre edinebileceğinize aşağıdaki bilgilerden adım adım ulaşabilirsiniz:

**1. adım)** VETİS'e giriş yapma ekranında, sağ alt köşede yer alan "Şifremi unuttum" butonuna tıklayın (Resim 5).

| SİSTEME GİRİŞ YAP /                                         | kayit ol                     |                                |                  | ×                                                                                |
|-------------------------------------------------------------|------------------------------|--------------------------------|------------------|----------------------------------------------------------------------------------|
| 🔓 Sisteme Giriş Yap                                         | 💄+ Kayıt Ol                  |                                |                  |                                                                                  |
| TC Kimlik No                                                | Şifre                        | Kod<br>693182                  | Ċ                | Kodu Yazınız                                                                     |
| Sisteme kayıt olduğunuz e<br>bilgileriniz ile giriş yapabil | –Posta adresi v<br>Iirsiniz. | eya TC Kimlik No ya da Kütüpha | ane Otoma        | syonunda kayıtlı                                                                 |
| ▶ Giriş İptal                                               |                              |                                | Tekrar A<br>Sist | Şifremi Unuttum <b>?</b><br>Iktivasyon Linki Gönder 🕝<br>em Sorumlusuna Ulaşın 😫 |

#### Resim 5

**2. adım)** Karşınıza çıkan sayfada T.C. kimlik numaranızı girip "Gönder" butonuna tıklayın, böylece sisteme kayıtlı e-posta adresinize bir şifre yenileme bağlantısı gönderilecektir.

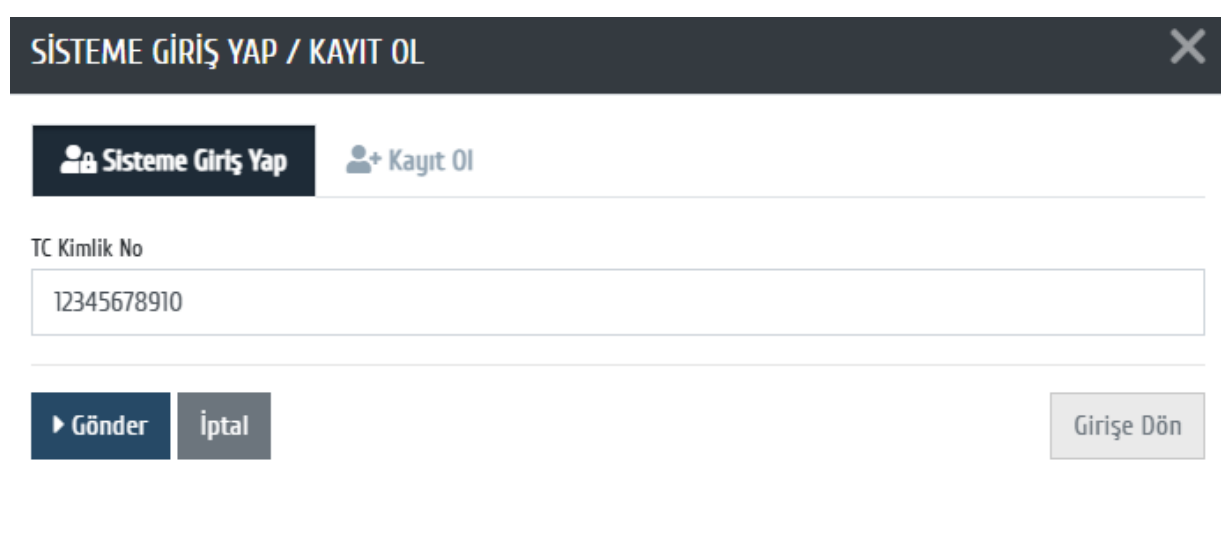

Resim 6

**3. adım)** Sisteme kayıtlı e-posta adresinize gönderilen iletideki şifre yenileme linkine tıklayın (Bu linkin süresi 1 saattir, 1 saati aşkın bir süredir kullanılmayan şifre yenileme linkinin yerine yeniden şifre yenileme linki alınmalıdır.) (Resim 7).

| s | Sağlık Bilimleri Üniversitesi Kütüphane<br>Kime:                                                                           |               | 4    | Yanıtla    | *    | Tümür   | nü yanıtla       | → İlet<br>9.05.202 | 25 Cum 08:34 |
|---|----------------------------------------------------------------------------------------------------|---------------|------|------------|------|---------|------------------|--------------------|--------------|
|   | Sn. Ahmet Yılmaz<br>Şifrenizi belirlemek için aşağıdaki linke tıklayınız. Ya da gezgin adres çubuğuna yapıştırınız. İlgili | link 1        | saa  | t geçerliq | dir. |         |                  |                    |              |
|   | https://kutuphane.sbu.edu.tr/vetisbt/?p=20&h=66eabba859fb45dbad6a6110bebb58ad1bkudre                                       | e&id=         | 671  | 1CC68-E    | 59A- | 6244-84 | <u>144-055E6</u> | 5129CFE8           |              |
|   | İnteraktif kütüphane hizmetlerinden yararlanmak için CEP KÜTÜPHANEM uygulamasını yükleyel                                  | bilirsir      | niz. |            |      |         |                  |                    |              |
|   | iOS: <u>https://itunes.apple.com/us/app/id1075763051</u>                                                                   |               |      |            |      |         |                  |                    |              |
|   | Android : https://play.google.com/store/apps/details?id=com.yordam.cep.kutuphanem&pcam                                     | <u>paigni</u> | id=v | veb shar   | e    |         |                  |                    |              |
|   | Huawei: https://appgallery.huawei.com/app/C109321279                                                                       |               |      |            |      |         |                  |                    |              |

#### Resim 7

**4. adım)** Şifre yenileme bağlantısına tıkladıktan sonra açılan sayfada yeni bir VETİS şifresi belirlenmelidir (Resim 8).

**Not:** VETİS şifresi belirlenirken hem sayı hem büyük harf hem küçük harf hem de özel bir sembol (+ , - , \* gibi) kullanılmalı; şifre en az 8, en fazla 20 haneli olmalıdır.

| Sağlık Bilimleri Üniversitesi Kütüphane v | ve Dokümantasyon                                                                                                    |                              | TR EN AR |
|-------------------------------------------|----------------------------------------------------------------------------------------------------|------------------------------|----------|
| Vaire Başkanlığı                          |                                                                                                    |                              |          |
|                                           |                                                                                                    |                              |          |
|                                           | Şifre Sıfırlama                                                                                                    |                              |          |
|                                           | Yeni Şifre                                                                                                    |                              |          |
|                                           |                                                                                                    | 0                            |          |
|                                           |                                                                                                    |                              |          |
|                                           | Tekrar Şifre                                                                                                    |                              |          |
|                                           |                                                                                                    | 0                            |          |
|                                           | Şifreniz en az bir böyük, bir küçük harf, rakam ve parantez<br>özel karakterieri (cermeli (l@#\$%^%*_=+?.), en az 8. en faz<br>olmalıdır. | içerisindeki<br>la 20 haneli |          |
|                                           | ▶ Gönder                                                                                                    |                              |          |

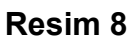

**5. adım)** Yeni şifrenin belirlenmesi sonrasında T.C. kimlik numarası ve belirlenen şifreyle VETİS'e giriş sağlanabilecektir.

### 5) VETİS'teki Veri Tabanları / Elektronik Kaynaklar İçinde Gezinti

VETİS'te oturum açtıktan sonra Üniversitemizin erişimine açık olan veri tabanları / elektronik kaynaklar arasında gezinti yapmak ve dilediğimiz kaynağın içerisine girmek oldukça basittir.

Örneğin Web Of Science'a erişmek istiyorsanız Resim 9'da kırmızı okla gösterilen "W" harfine ya da Pubmed'e erişmek istiyorsanız yine Resim 9'da bu defa mavi okla gösterilen "P" harfine tıklamalısınız. Yani erişmek istediğiniz kaynak neyse onun baş harfine tıklamalısınız.

| Daire Başkanlığı                                                                                            | Dokümantasyon               | IR ER AR                                                                                                    |                    | Çıkış |
|----------------------------------------------------------------------------------------------------|-----------------------------|----------------------------------------------------------------------------------------------------|--------------------|-------|
| Tüm Kaynaklarda Arama EDS ♦ Ara                                                                             | amanızı giriniz.            | ٩                                                                                                    |                    |       |
| Tüm Kaynaklar Bibliyografik E-Dergi E-Kitap<br>İntihal Önleme Programları                                   | E-Tez Kanıta Dayalı Referan | ns Yönetim Programları Toplu Tarama M                                                                                                    | otoru Video Makale |       |
| Kaynakları Filtrele Abone Açık Erişim Eku                                                                   | ual Satın Deneme            |                                                                                                    |                    |       |
| A B C C D E F G H I İ J K L M N C                                                                           | ÖPRSSTUÖV                   | WYXZ                                                                                                    |                    |       |
| A B C C D E F G H I I J K L M N C<br>76 Adet<br>Academic Journals All<br>E-Dergi<br>C Erişim için tikləyin. | nature                      | Y X Z<br>Acces to Mideast and Islamic Res<br>E-Dergi<br>Z Erişim için tıklayın.                                                                 | sources (AMIR)     | ř     |
| A B C C D E F G H I I J K L M N C<br>To Adee<br>Academic Journals All<br>E-Dergi<br>C Erisim Icin tiklagun. |                             | Y X Z     Acces to Mideast and Islamic Res<br>E-Dergi     C Erişim için tıklayın.     Akademik Araştırmalar İndeksi     C Erişim için tıklayın. | sources (AMIR)     | ř     |

Resim 9

### 6) VETİS Hakkında Sıkça Sorulan Sorular

#### 1) Kurumsal e-posta adresim yok, ne yapmalıyım?

Kurumumuz mensubu olmasına rağmen kurumsal e-posta adresi olmayan kişiler Bilgi İşlem Daire Başkanlığımız ile iletişime geçip kendilerine kurumsal e-posta adresi temin etmelilerdir.

# 2) Üniversitemizin hangi veri tabanlarına / elektronik kaynaklara erişimi olduğunu nasıl öğrenebilirim, bunun bir listesi var mı?

Üniversitemizin erişim sağlayabildiği veri tabanları / elektronik kaynaklar, VETİS'te oturum açıldıktan sonra karşınıza çıkan listedekilerden ibarettir. Ayrıca erişimimizin bulunduğu veri tabanları / elektronik kaynakların listesine ulaşmak için şu linke tıklayabilirsiniz: <u>https://kddb.sbu.edu.tr/olanaklar/kampus-disi-uzaktan-erisim</u>

# 3) Tüm veri tabanlarında / elektronik kaynaklarda aynı anda (toplu) arama nasıl yapabilirim?

Tüm veri tabanlarında / elektronik kaynaklarda aynı anda arama yapabilmek için VETİS'te oturum açtıktan sonra sayfanın üst kısmında bulunan "Tüm Kaynaklarda Arama EDS" adlı arama motorunu kullanabilirsiniz.

# 4) İhtiyaç duyduğum makale, e-kitap, kitap bölümü gibi kaynakları bulamazsam ne yapmalıyım?

VETİS'te listelenen veri tabanlarımız / elektronik kaynaklarımız içerisinde araştırma yapmanıza rağmen herhangi bir makale, e-kitap ya da kitap bölümüne ulaşamadıysanız <u>kutuphane@sbu.edu.tr</u> adresine ulaşamadığınız kaynağın künyesini iletmeniz hâlinde sizin için ilgili kaynağa ulaşmaya çalışmaktayız.

# 5) Mezuniyetim nedeniyle Üniversite ile olan ilişiğimi kestim, veri tabanlarını / elektronik kaynakları kullanmaya devam edebilir miyim?

Veri tabanı / elektronik kaynak sağlayıcıları ile yapılan anlaşmalarda söz konusu kaynakları yalnızca Üniversite mensuplarının kullanabileceği belirtildiğinden mezuniyet ya da farklı bir nedenle Üniversitemizle ilişiğini kesenler VETİS'i kullanamayacaklardır.

#### VETİS ve veri tabanları / elektronik kaynaklar hakkında sormak istediğiniz her şey için bize <u>kutuphane@sbu.edu.tr</u> adresi üzerinden her zaman ulaşabilirsiniz.